#### **OpenStack for Non-Developers**

Building a personal cloud with OpenStack January 15th, 2015

Tim Potter <tpot@hp.com>

### **OpenStack is a hot new technology.**

| BUZ        | ZW           | ORD                | BIN            | IGO         |
|------------|--------------|--------------------|----------------|-------------|
| innovative | leading      | ground<br>breaking | actionable     | takeaways   |
| dynamic    | cutting-edge | synergy            | leverage       | circle-back |
| solution   | influencer   | integrate          | giving it legs | offline     |

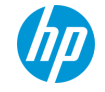

#### You're a Hacker and a Maker.

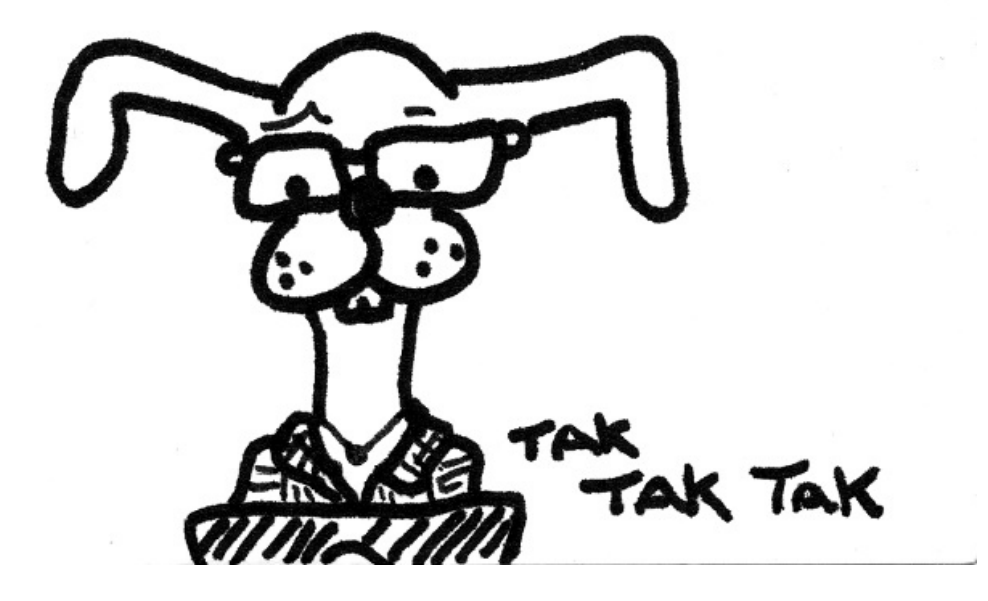

Hacker Rabbit, CC BY-NC-SA, tumbersault@flickr

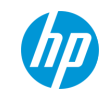

### There's little information available on small clouds.

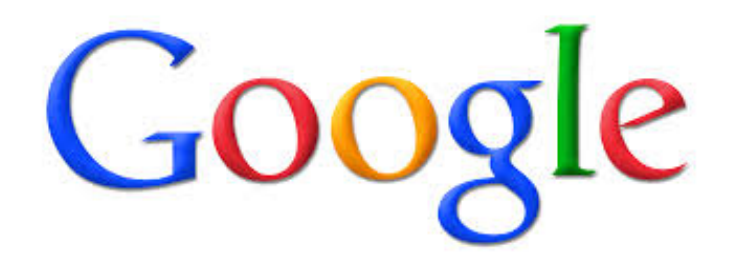

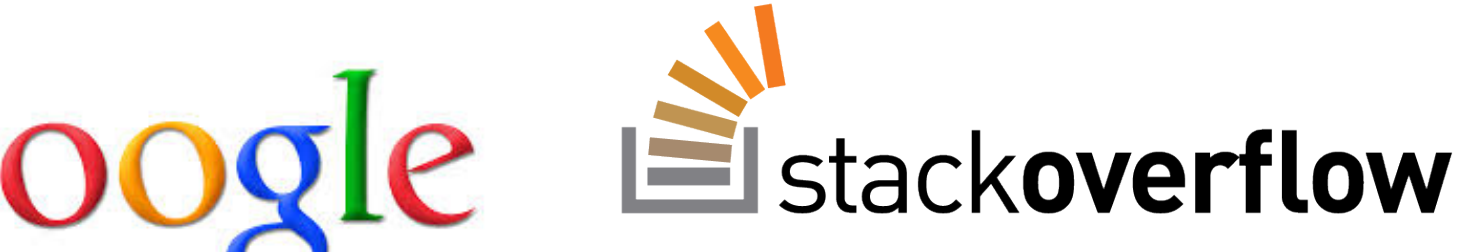

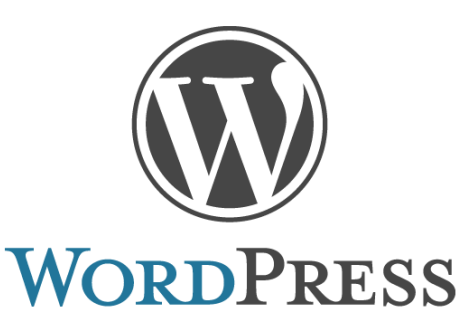

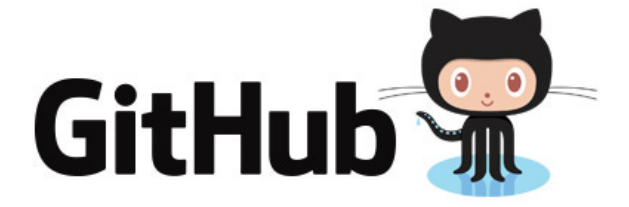

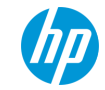

## You can install OpenStack at home using existing well-supported deployment thingies.

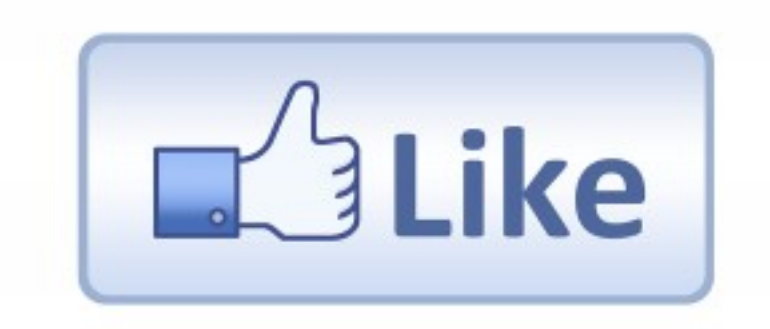

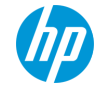

### You need to have a personal cloud!

# + You = Awesome openstack

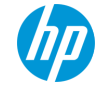

### How to build a single-node OpenStack compute server at home

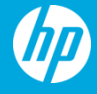

### What are we doing and what do we need?

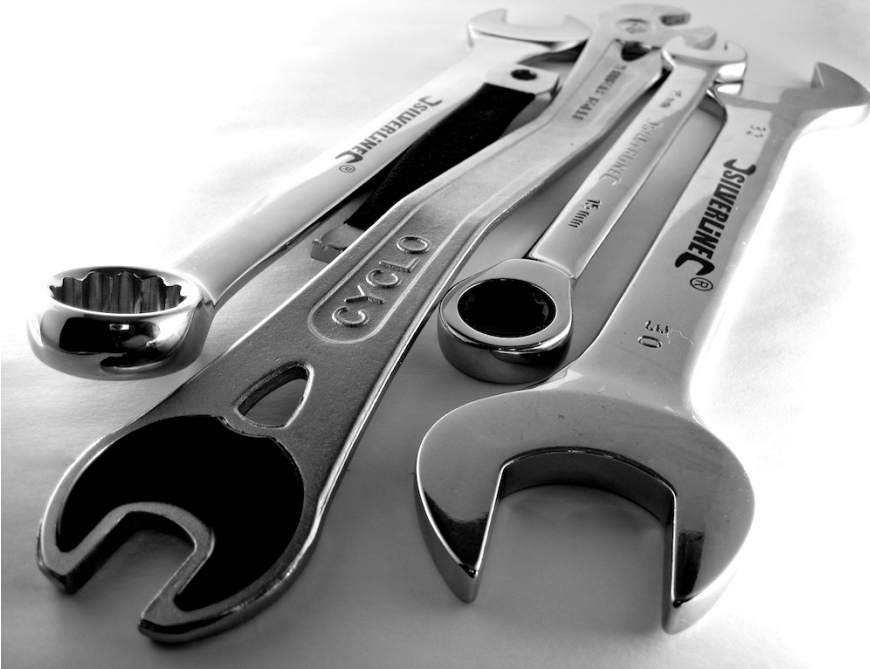

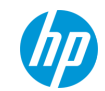

### **Hardware Requirements**

- A spare PC with a reasonable amount of memory
- A console can be very handy

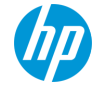

### Networking requirements

- A single NIC
- An undisturbed IP address range on your home network
  - 192.168.1.0/24, DNS and gateway at 192.168.1.1
  - DHCP server hands out addresses from .16 to .127
  - OpenStack will use addresses from .128 to .254
  - OpenStack host will live at 192.168.1.2
- General knowledge about Linux networking
  - DNS, DHCP and ARP
  - IP routing

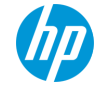

### What we end up with

- Installed
  - Horizon for the web UI
  - Nova and Glance for VMs and images
  - Neutron for networking
  - Cinder for block storage
  - Keystone for authentication
- Not installed
  - Swift
  - Heat
  - Ceilometer

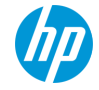

### Install OpenStack using Chef and Stackforge repositories

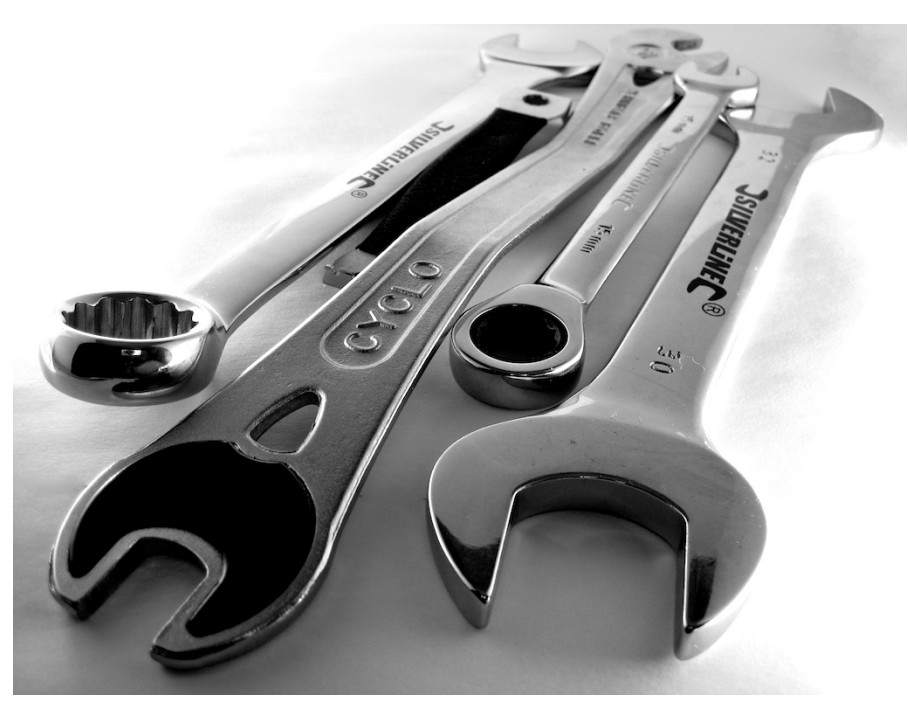

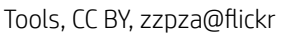

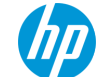

### **Detailed instructions on my wiki!**

### https://github.com/tpot/os4nd/wiki

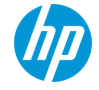

### **Install Base OS**

- Install Ubuntu 12.04 LTS (Precise)
- Add cloud-archive repository
  - \$ sudo apt-get install python-software-properties -y
  - \$ sudo apt-add-repository -y cloud-archive:icehouse
  - \$ sudo apt-get update && sudo apt-get upgrade -y
- Install updated kernel

\$ sudo apt-get install linux-image-generic-lts-trusty -y
\$ sudo reboot

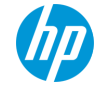

### Install Chef and OpenStack

• Install Chef

\$ wget http://opscode-omnibus-packages.s3.amazonaws.com /ubuntu/12.04/chefdk\_0.3.2-1\_amd64.deb \$ sudo dpkg -I chefdk\_0.3.2-1\_amd64.deb

Check out StackForge umbrella repository

\$ git clone -b stable/icehouse https://github.com/stackforge/openstack-chef-repo

- \$ cd openstack-chef-repo
- \$ berks vendor cookbooks
- Create configuration file and run Chef
  - \$ vi environments/allinone-physical-host.json
  - \$ sudo chef-client -z -E allinone-physical-host -o 'role[allinone-compute]'

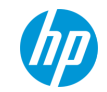

### Sample configuration file

```
{
 "name": "allinone-physical-host",
 "override attributes": {
    "openstack": {
      "developer mode": true,
      "compute": {
        "network": {
          "service_type": "neutron"
        },
        "endpoints": {
          "host": "192.168.1.2",
          "bind-host": "0.0.0.0",
        }
```

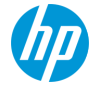

. . .

### Verify OpenStack Install

- \$ export OS\_AUTH\_URL=http://127.0.0.1:35357/v2.0
- \$ export OS\_TENANT\_NAME=admin
- \$ export OS\_USERNAME=admin
- \$ export OS\_PASSWORD=admin
- \$ keystone catalog

Browse to <a href="https://192.168.1.2">https://192.168.1.2</a> and poke around in the web interface

\$ ps auxww

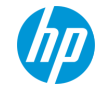

### **Configure networking**

- Add eth0 to external bridge
  - \$ sudo ovs-vsctl add-br br-ex
  - \$ sudo ovs-vsctl add-port br-ex eth0
  - \$ sudo ifconfig eth0 0.0.0.0
  - \$ sudo ifconfig br-ex 192.168.1.2 netmask 255.255.255.0
- Create public network
  - \$ neutron net-create public-net -shared -router:external=True
  - \$ neutron subnet-create public-net 192.168.1.0/24 --name public-subnet \
    - --allocation-pool=start=192.168.1.128,end=192.168.1.254 \
    - --gateway 192.168.1.1 --enable\_dhcp=False

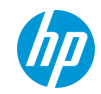

### Just enough networking

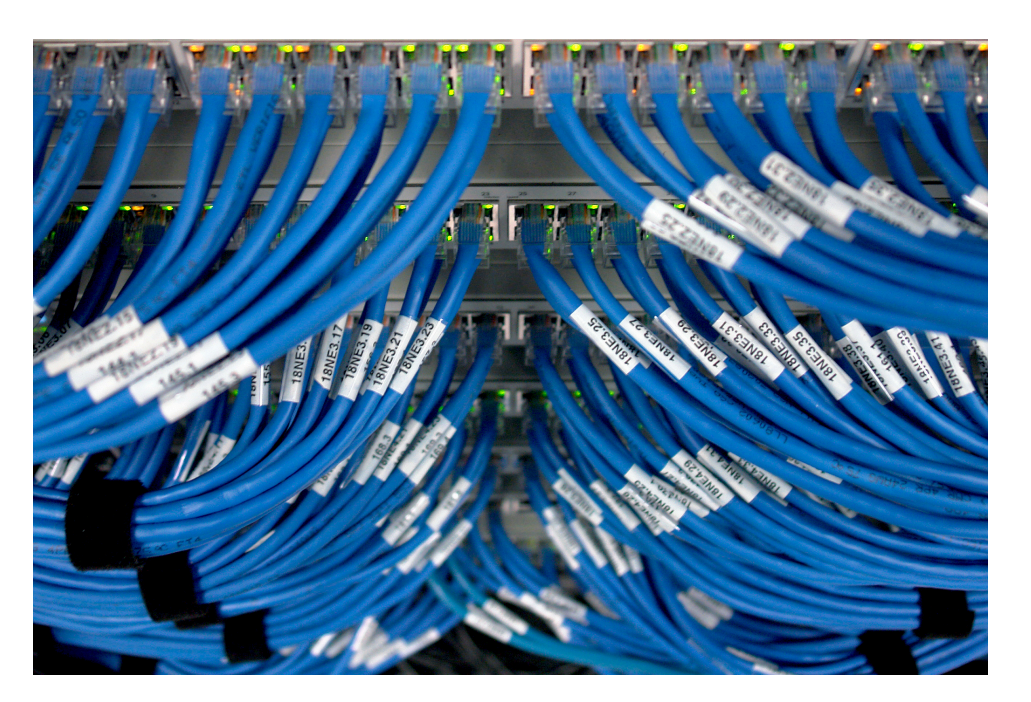

Switch!, CC BY-SA, and rew fhart@flickr

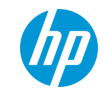

### **Open vSwitch**

- An open source multi-layer virtual Ethernet switch
- Think of an Open vSwitch bridge just like a regular Ethernet switch
  - It has ports that you plug things in to
  - Broadcasts packets go to all ports
  - It learns which MAC address(es) are on which ports
- Our OpenStack install creates two virtual switches
  - br-int is the switch for OpenStack integration network
  - br-ex is the switch to access the external network

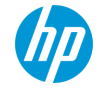

### Networking

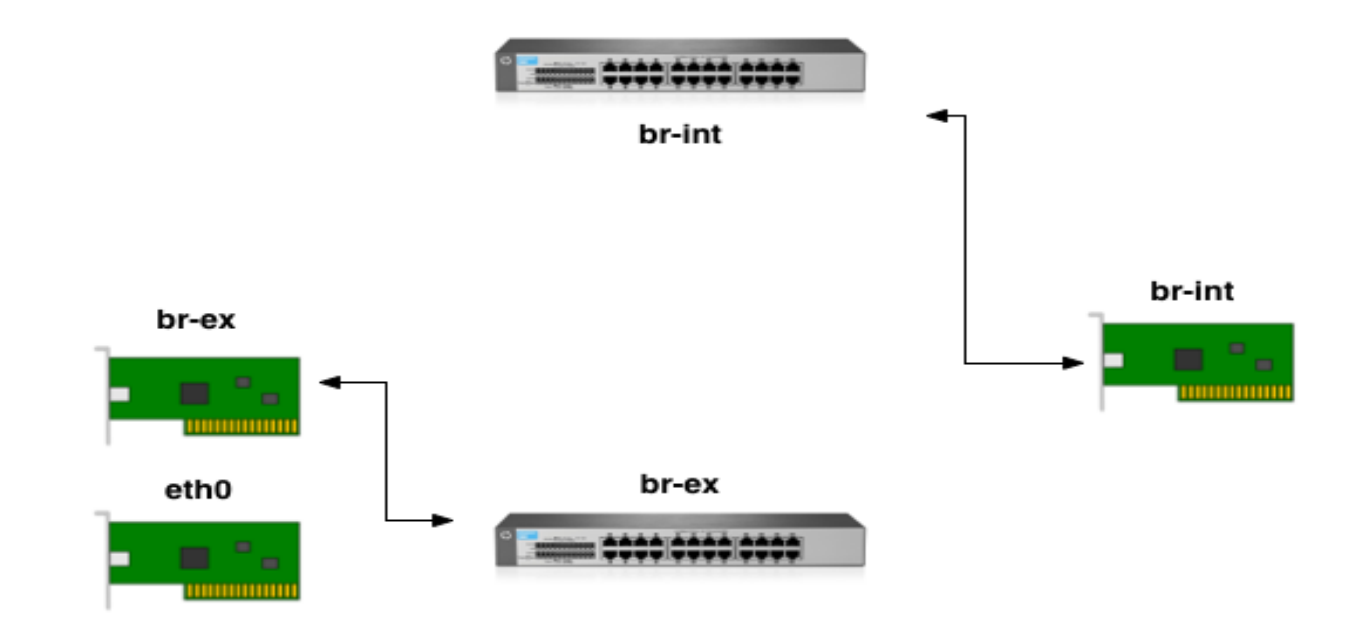

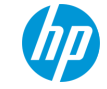

### **Networking with VMs**

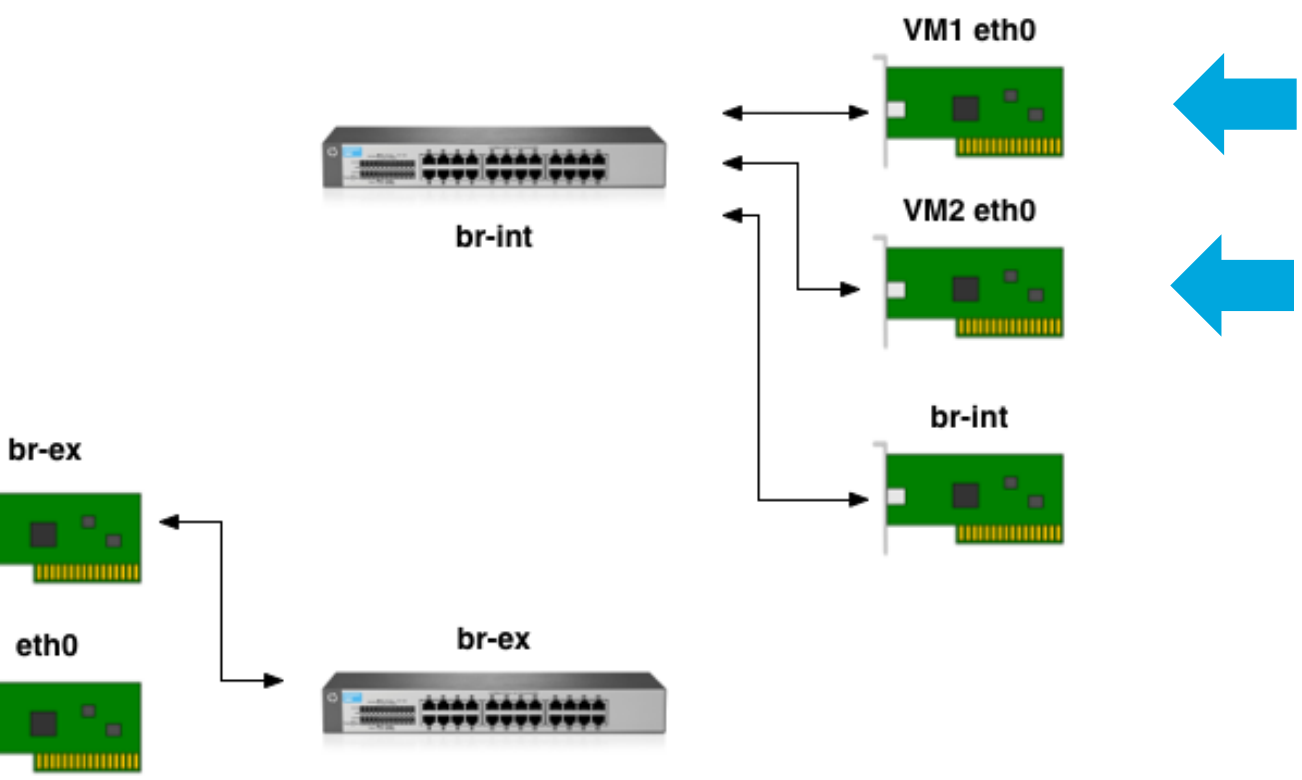

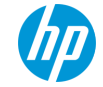

### **Networking with external access**

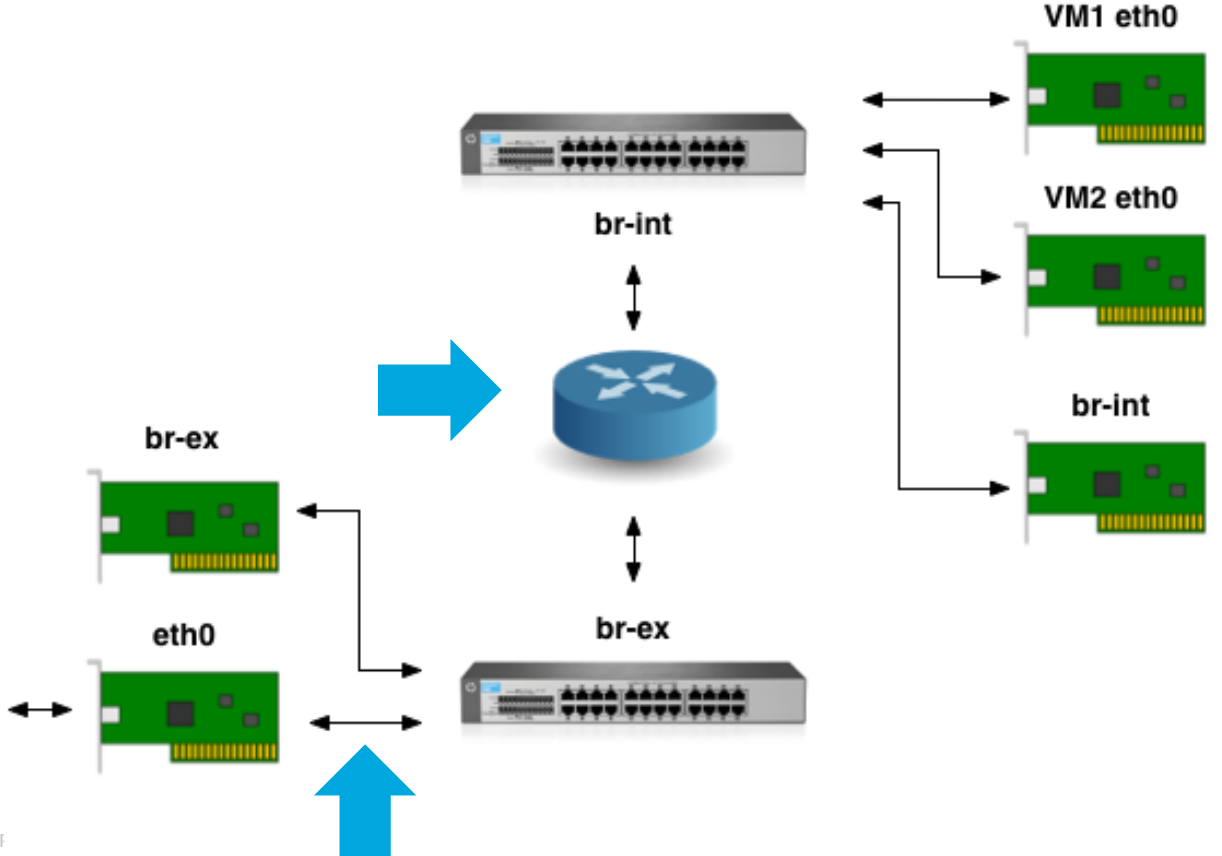

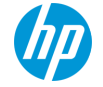

#### Demonstration

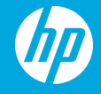

### **Create and configure a user**

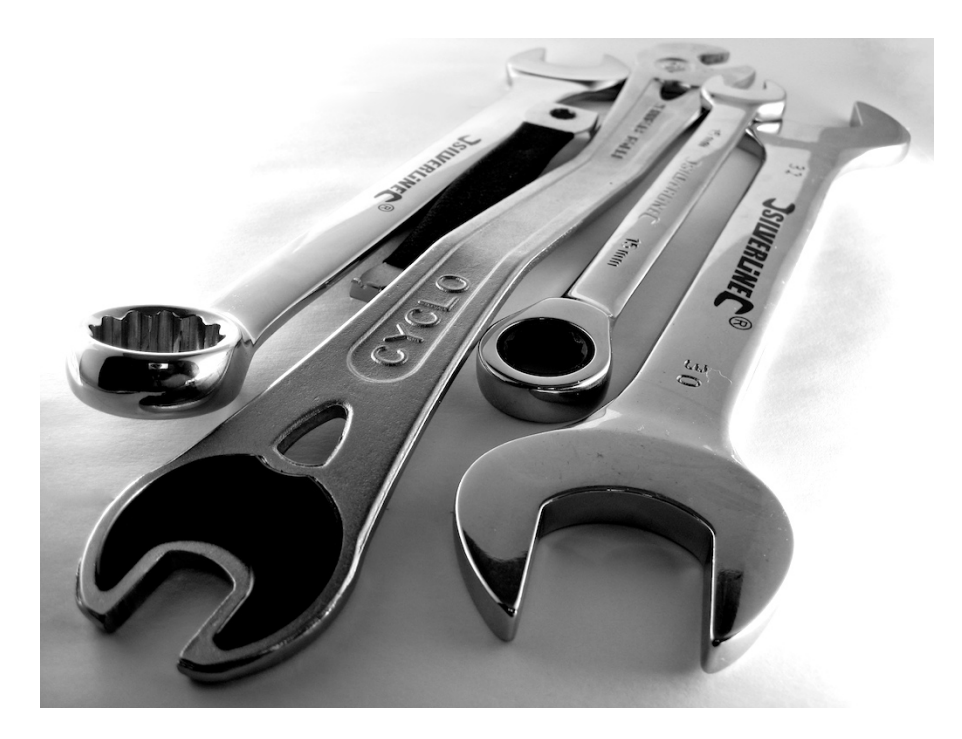

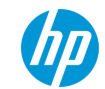

### Use web interface to create tenant and user

- As admin user, navigate to Admin tab, then Identity Panel
- Click on Projects tab, then Create Project button and create a tenant called "demo"
- Click on Users tab, then Create User button and create a user called "demo"
  - Set password to "demo"
  - Select "demo" as primary project
- Sign out as admin user

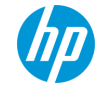

### Use web interface to configure tenant network

- Log in as demo user
- Click on Network tab select Networks, then Create Network button to create tenant network
  - Name it "demo-net"
  - Create "demo-subnet" with address of 10.0.0/24
  - Enable DHCP and set DNS servers to 8.8.8.8,8.8.4.4

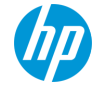

### Use web interface to configure tenant router

- Select Routers tab then Create Router to create tenant router
  - Name it "demo-router"
  - Set gateway to "public-net"
- Click on "demo-router" and then Add Interface button
  - Select "demo-subnet" as the subnet for the interface
- That now links the tenant network to the external network
  - demo-net to public-net
  - demo-subnet to public-subnet
  - Layer 3 routing occurs inside demo-router

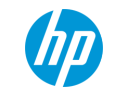

### **Create and test a VM**

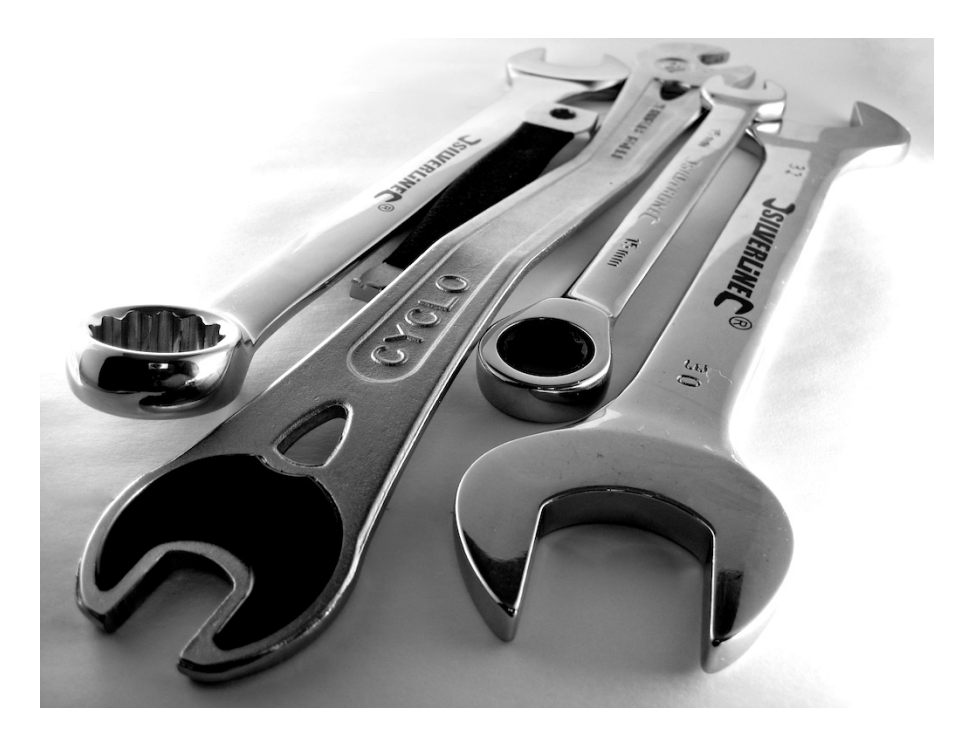

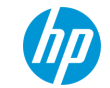

### **Create VM using web interface**

- Go to Project, Compute tab select Instances and click Launch Instance button
- Create VM named "demo-vm"
- Instance boot source "Boot from images"
- Image name "cirros"
- Click networking tab and select "demo-net" network
- Click launch button

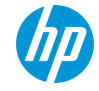

### Test logging in and networking

- Use instance console to check VM has booted and log in
  - For Cirros username is "cirros", password "cubswin:)"
- Should have NAT access to the internet via demo-router
- VMs by the same tenant should see each other at layer 2
  - Iff they are on the same network
- VMs of different tenants are isolated and cannot communicate at all

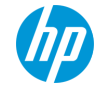

### **Testing floating IPs**

- Go to instance tab and select "Associate Floating IP" from the drop down menu
- Choose an IP address from the drop-down, or click the "+" button to allocate one from the public-net allocation pool
- Test public IP address can access the VM

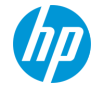

### **Networking review**

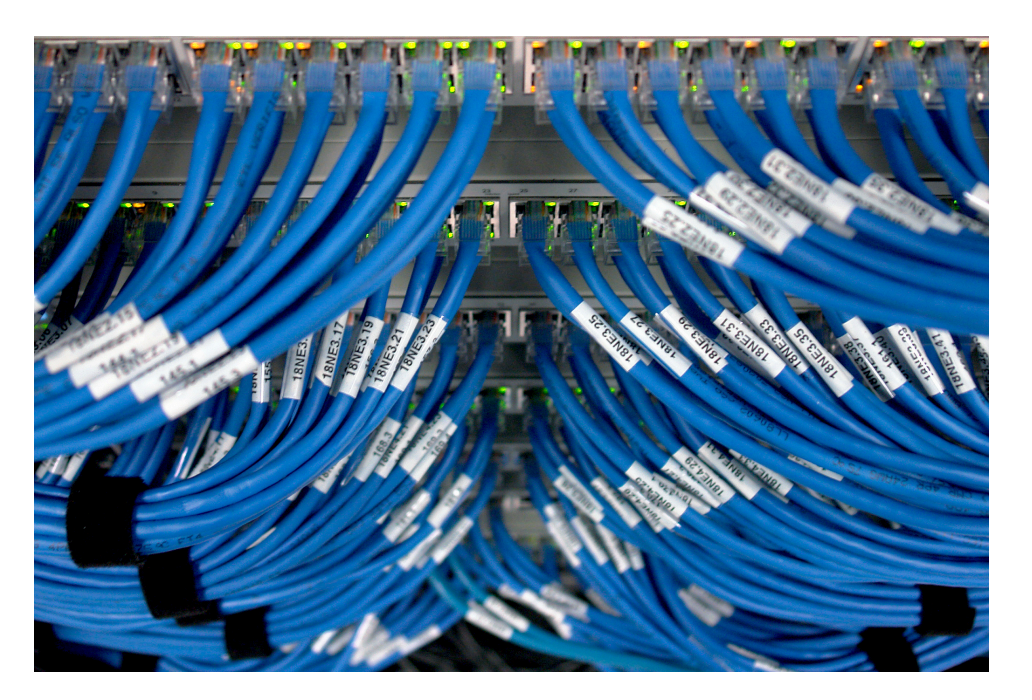

Switch!, CC BY-SA, and rew fhart@flickr

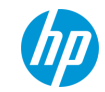

### **Inter-VM packet flow**

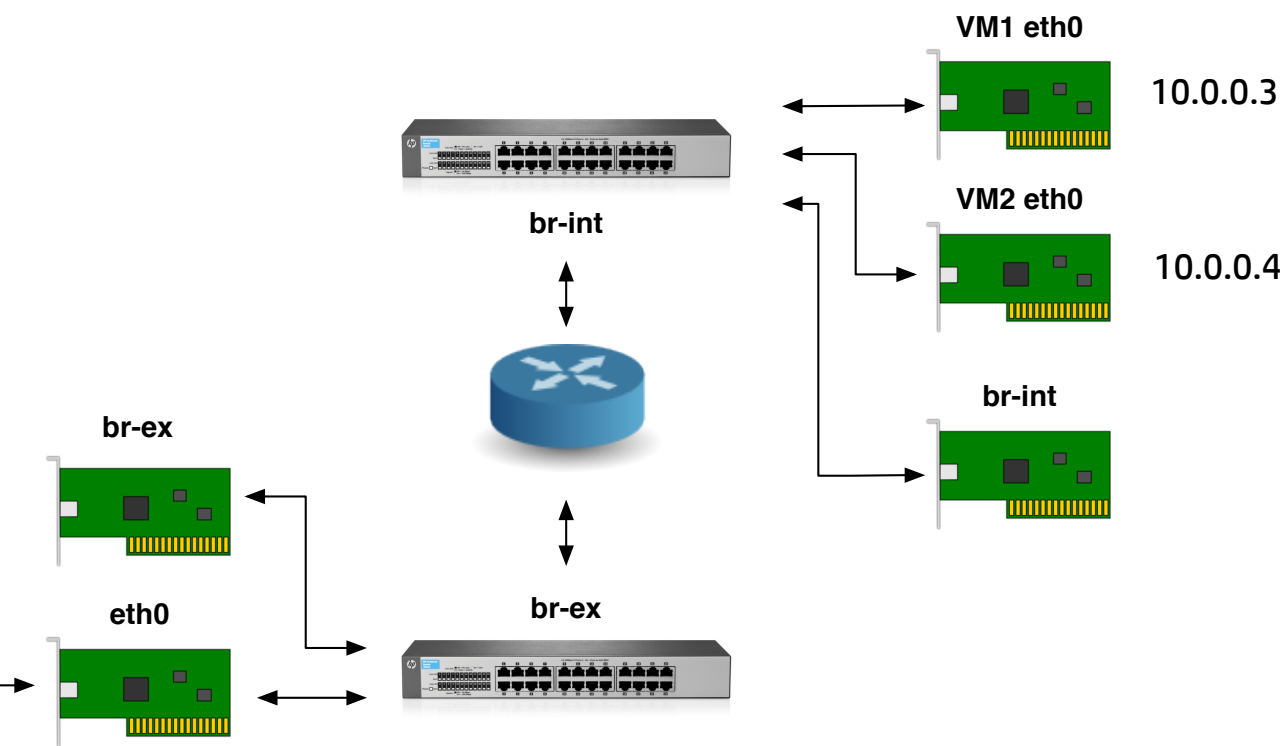

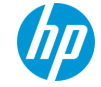

### Intra-VM packet flow

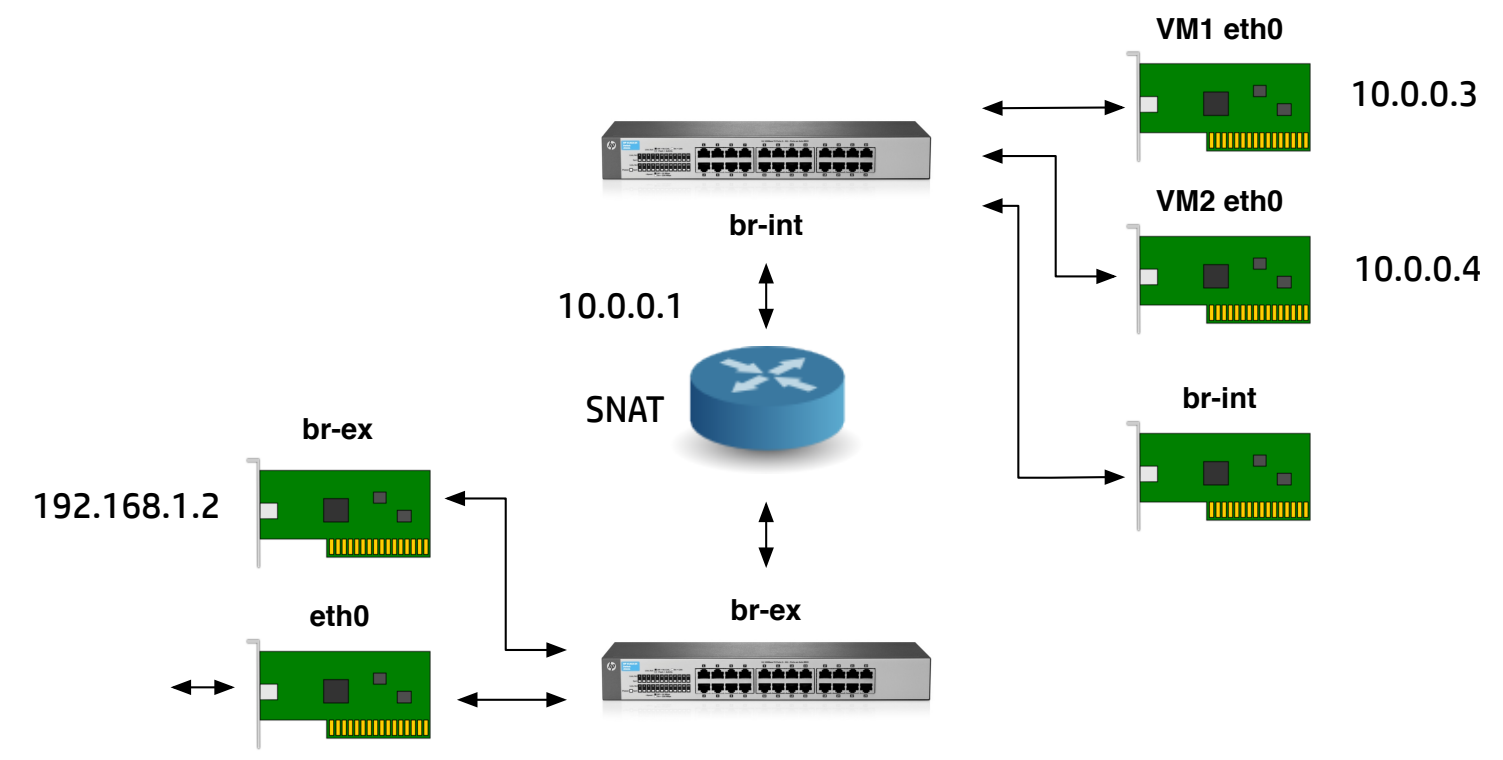

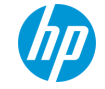

### **Public IP packet flow**

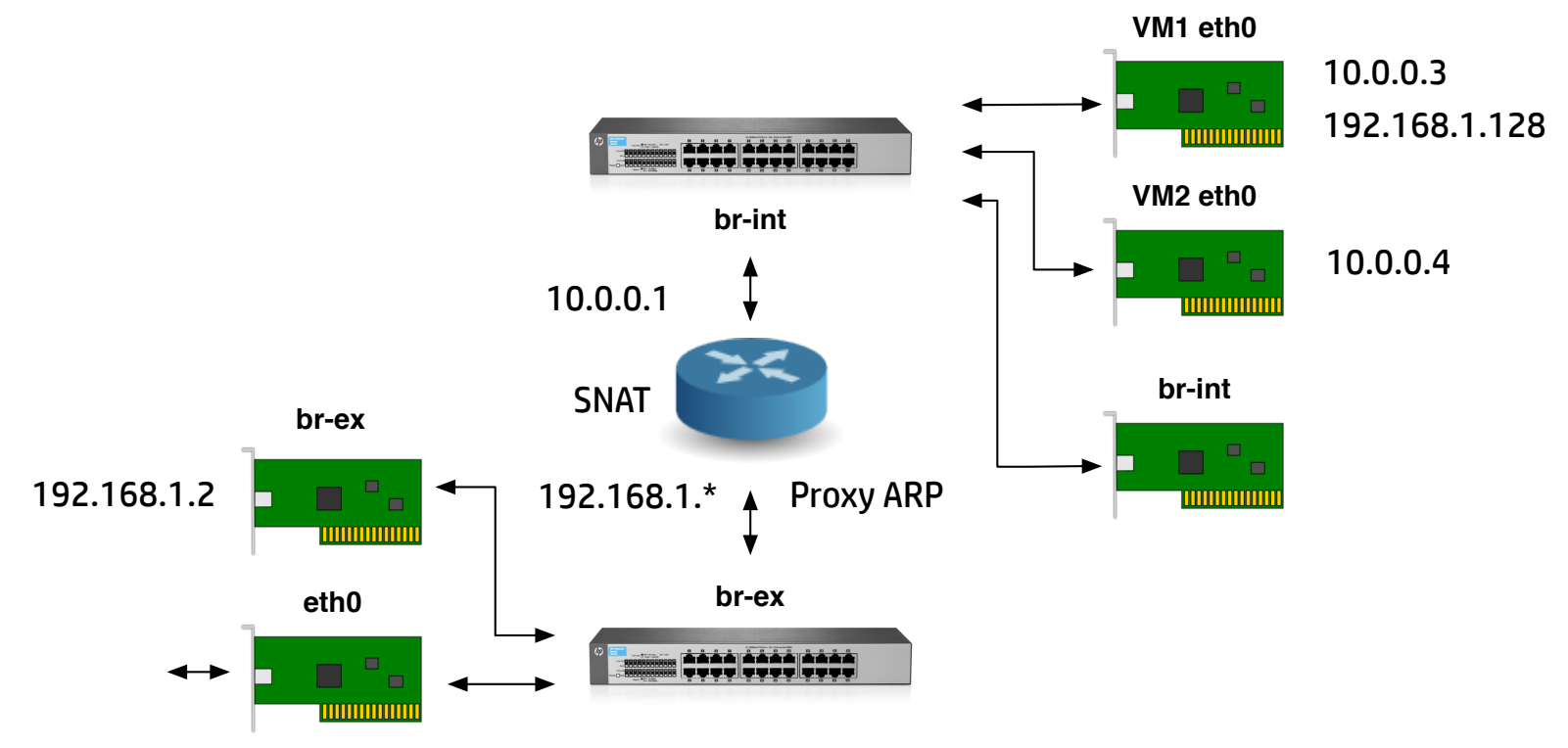

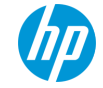

### **Miscellaneous Tips & Tricks**

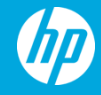

### **Operating your cloud**

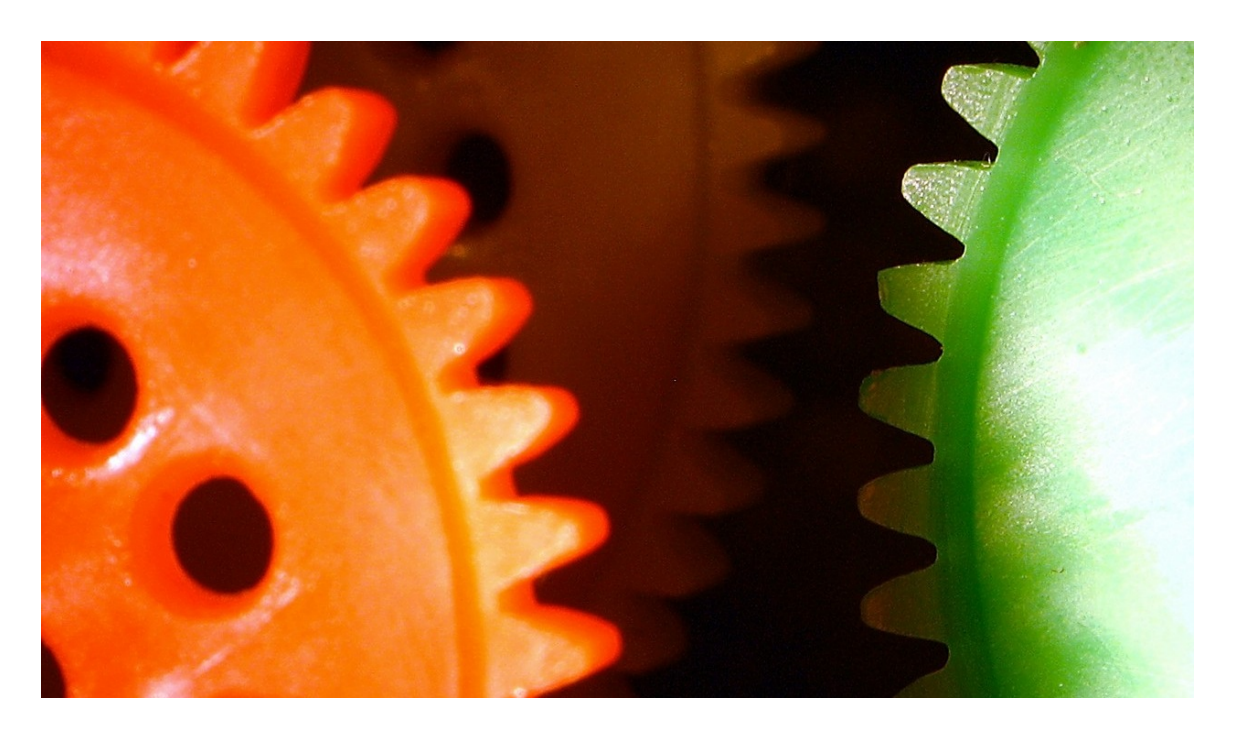

Drawing gears..., CC BY-NC-ND, Heartlover1717@flickr

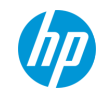

### **OpenStack is a collection of REST interfaces**

| Service  | Function         | Resource                |  |
|----------|------------------|-------------------------|--|
| Nova     | Compute          | libvirt, kvm, qemu      |  |
| Keystone | Authentication   | MySQL, LDAP, PAM, other |  |
| Cinder   | Block storage    | LVM2                    |  |
| Glance   | Image management | Disk files, other       |  |
| Neutron  | Networking       | iptables, Open vSwitch  |  |

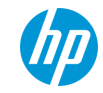

### Troubleshooting

- A lot of problems can be fixed with standard sysadmin skills
  - /var/log/\$SERVICE/\$SERVICE.log
  - /etc/\$SERVICE/\$SERVICE.conf
  - http://stackoverflow.com/search?q=\$SERVICE
- Troubleshoot the underlying resource
- Various networking tricks can be used to troubleshoot networking problems
  - ip netns
  - ovs-osctl, ovs-ofctl

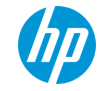

### Tweaking config things with Chef

- Process for tweaking configuration files
  - Identify which config file you want to change, e.g nova.conf
  - Find template file in Chef cookbooks, e.g nova.conf.erb
  - Add JSON attribute in environment file and re-run Chef
- Example, use gemu virtualisation instead of kvm
  - Change virt\_type from kvm to qemu in nova.conf.erb
  - Attribute is node["openstack"]["compute"]["libvirt"]["virt\_type"]
  - Re-run Chef to effect the change

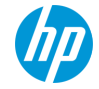

### New config file

```
{
  "name": "allinone-physical-host",
  "override attributes": {
    "openstack": {
      "developer mode": true,
      "compute": {
        "libvirt": {
          "virt_type": "qemu"
        },
        "network": {
          "service type": "neutron"
   . . .
```

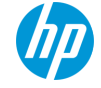

### Customisations

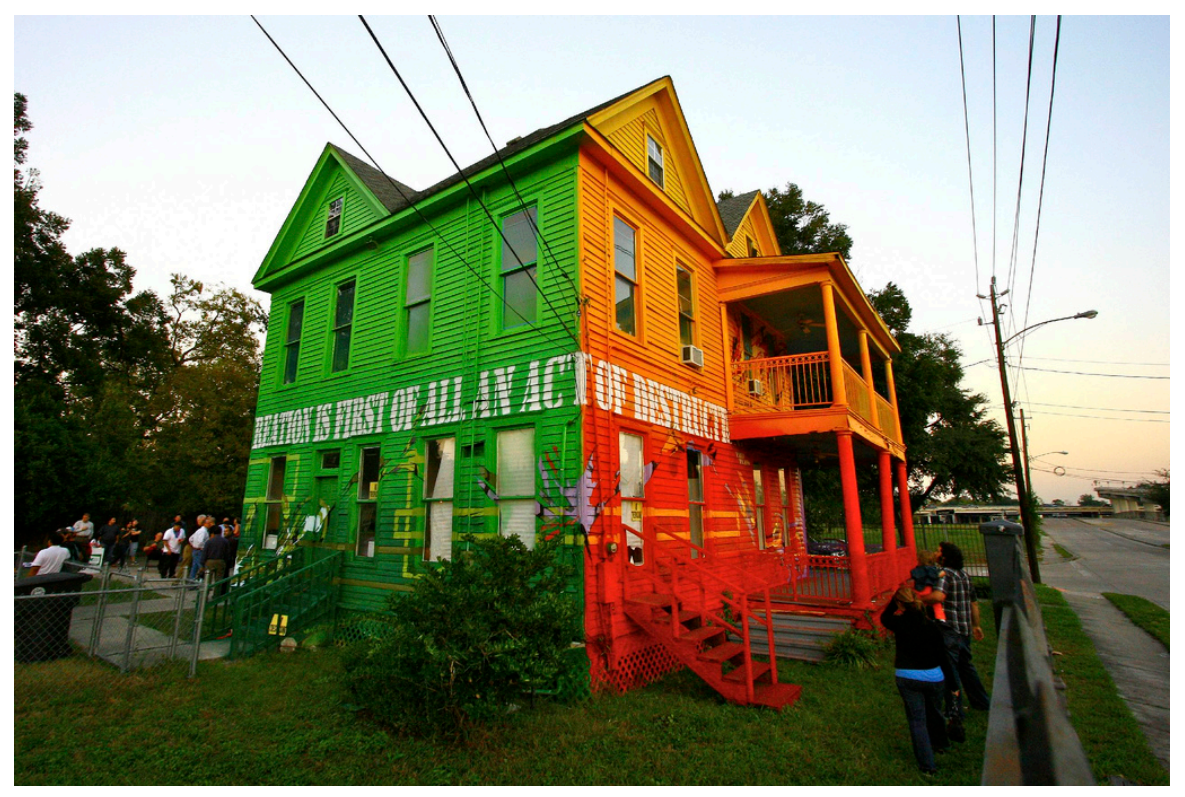

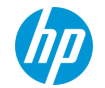

### Add useful VM images

- Download QCOW2 disk images from vendor page
  - https://cloud-images.ubuntu.com
  - https://openstack.redhat.com/Image\_resources
- Upload to glance server as admin
  - \$ glance image-create --name \$IMAGE\_NAME --is-public=true \
     --container-format=bare --disk-format=qcow2 \
     --file=\$IMAGE.qcow2

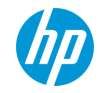

### **Configure Block Storage**

- Default driver for the Cinder block storage server is LVM2, using a volume group called cinder-volumes
  - \$ sudo pvcreate /dev/sdb
  - \$ sudo vgcreate cinder-volumes /dev/sdb
  - \$ sudo service cinder-volume restart
- Block storage gives us persistent storage for VMs
  - Snapshots
  - Boot from volume

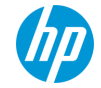

### Multi-node setup

- Not considered in this presentation, but you're welcome to try it out (-:
  - Make one node a controller node
  - Apply compute-only Chef roles to compute nodes
- Multi-node networking is more complicated
  - br-tun virtual switch creates a mesh for compute nodes to communicate with each other
  - Bridges together the br-int switches on each node

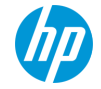

#### Conclusion

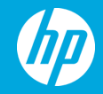

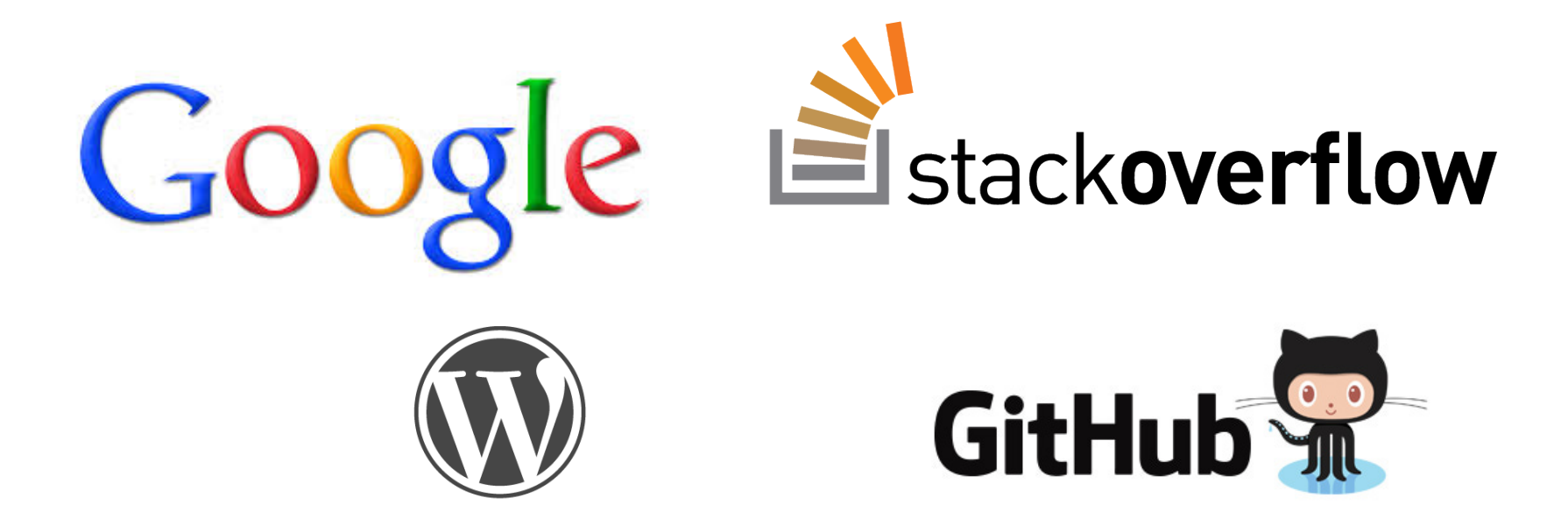

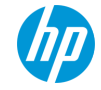

© Copyright 2013 Hewlett-Packard Development Company, L.P. The information contained herein is subject to change without notice.

**WORDPRESS** 

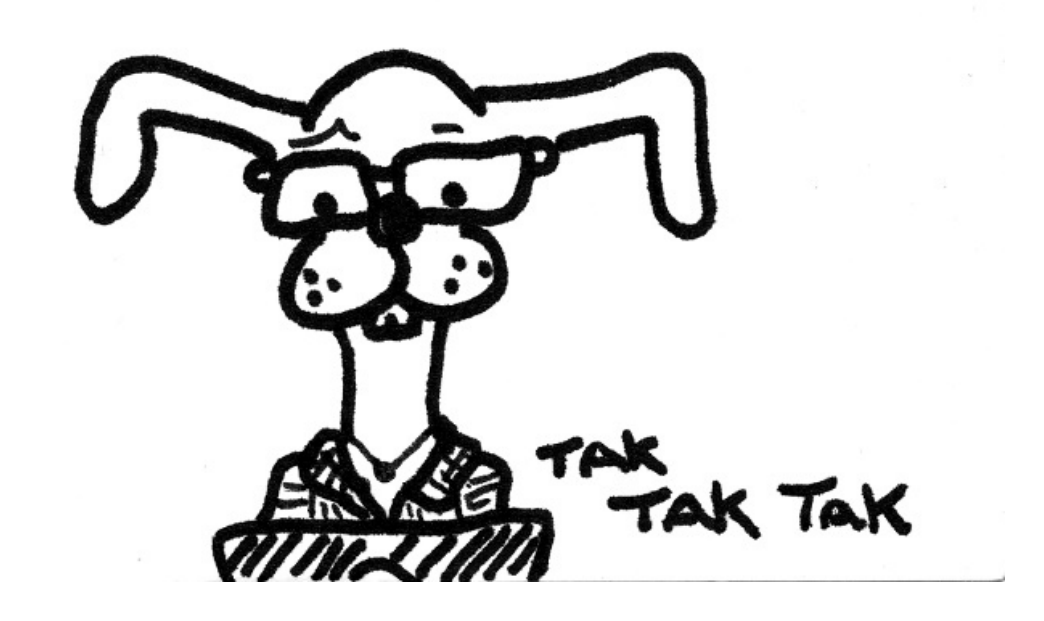

Hacker Rabbit, CC BY-NC-SA, tumbersault@flickr

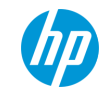

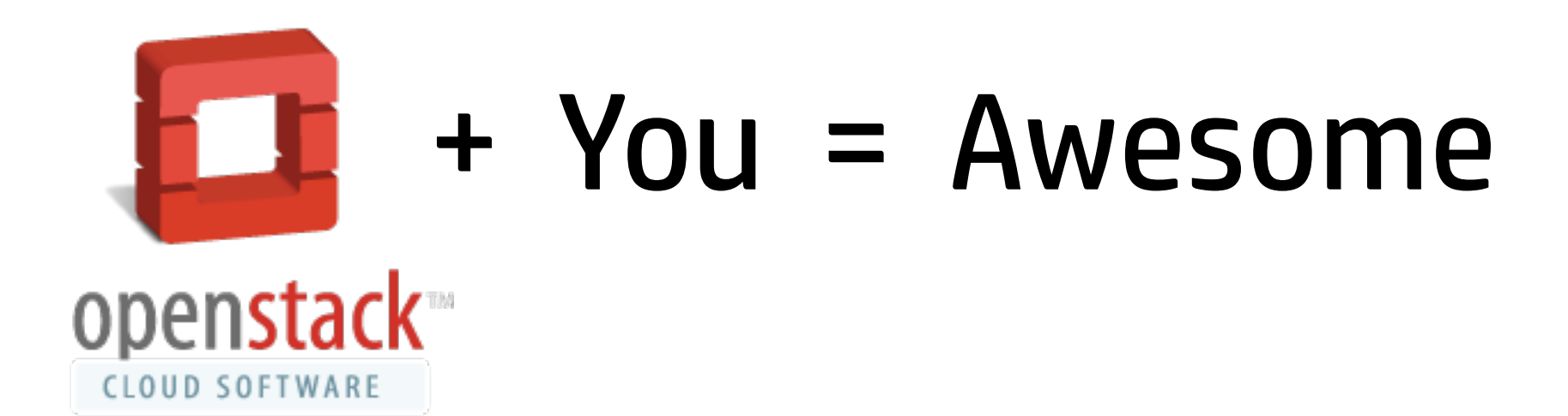

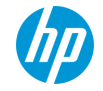

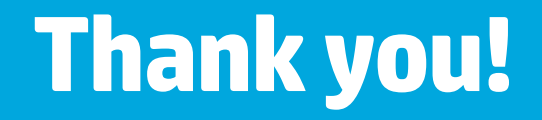

### tpot@hp.com

### https://github.com/tpot/os4nd/wiki

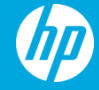